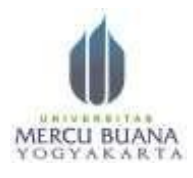

KampusI : Jalan Wates km. 10 Yogyakarta Telp. ( 0274 ) 6498211, 6498212 Fax. (0274 ) 6498213 KampusII : Jalan JembatanMerah 84C Gejayan Yogyakarta 55283 Telp. ( 0274 ) 6647444,584922 Fax (0274 )

550703

#### TATA CARA PENGISIAN KRS ONLINE

#### PASTIKAN MAHASISWA MENGETAHUI NIM & PASSWORD sebelum mengakses Sistem Informasi Akademik UMBY, Mahasiswa :

1. Ketik <u>https://sia.mercubuana-yogya.ac.id/gate.php/login</u>  $\rightarrow$  isikan username dengan NIM (misal :1708xxxx) dan password isikan ddmmyyyy (8 digit angka yang terdiri atas tanggal lahir, bulan dan tahun )  $\rightarrow$  klik LOGIN

| SISTEM INFORMES ANALESION<br>UNITVERSITIAN MERICIA MUMMA YOKYARARIA                                                                                                    |                             |
|----------------------------------------------------------------------------------------------------|-----------------------------|
| MERCU BUANA                                                                                                    |                             |
| PENGUMUMAN                                                                                                    | A Company                   |
| Orberitatuskan kepada mahasisera sedah tesa melakukan<br>Ingin SDA dengan seamanan nim A paseword tanggal lahe<br>dengan termat delemnyy (segit Januari 2016 semjadi<br>1921116) | Tanana ( Kapa Paramatel 2 ) |
|                                                                                                    |                             |
|                                                                                                    |                             |

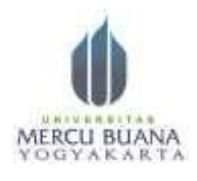

KampusI : Jalan Wates km. 10 Yogyakarta Telp. ( 0274 ) 6498211, 6498212 Fax. (0274 ) 6498213 KampusII : Jalan JembatanMerah 84C Gejayan Yogyakarta 55283 Telp. ( 0274 ) 6647444,584922 Fax (0274 ) 550703

2. Jika berhasil maka tampilannya akan seperti gambar di bawah ini. Jika belum berhasil pastikan username dan password diisikan dengan benar dan ulangi langkah No. 1

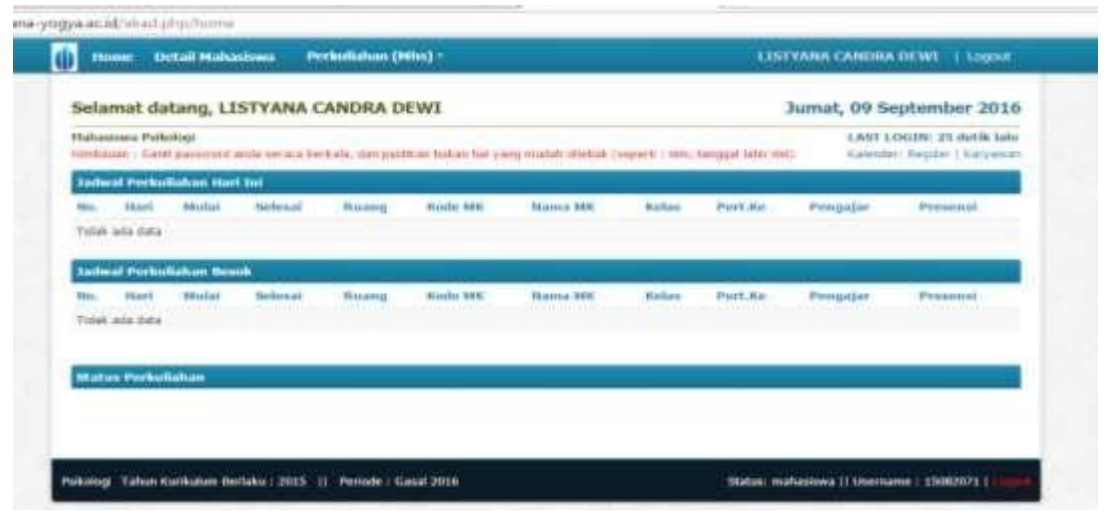

3. Klik Detail Mahasiswa → klik Lihat KRS, maka tampilan gambarnya seperti di bawah ini. Apabila tidak menampilkan tampilan seperti di bawah ini maka pastikan anda sudah mengisi Biodata mahasiswa dengan benar, cara klik Edit Biodata dan isikan sesuai kolom yang tersedia kemudian disimpan. Setelah itu baru kembali ke tampilan menu Lihat KRS.

| R5 Mahasiswa                               |                                                                                                    |                                                          |                                                       | O Illetteet    |
|--------------------------------------------|----------------------------------------------------------------------------------------------------|----------------------------------------------------------|-------------------------------------------------------|----------------|
| Ant Cogust<br>etal: Maharanda<br>Al Macaza | Maharoosa i Distance Litter Main Chicha Chic<br>Pale 2 Anii - Maharog / Di Paleong<br>Distanci M. I MCCCARE - Litter pale Distance | 1 Kalas / Kargas I<br>Jess Indaste  <br>Jest / MCC Bares | Pagalas (PEARS) Carrys<br>Parampuan<br>2/119/ Non-Add | e Conting Late |
| hat 685.<br>Ro tant Panalak                | Semester Gasal 2016                                                                                                    |                                                          |                                                       | Constants      |
| alas Sementer<br>Natures                   | No Kinde Ramon Mata Kistah Na<br>Telak ada ilata                                                                                   | tas SKS Kampus                                           | Wakte                                                 | Ruing          |
| ahad UTS                                   | Total SKS                                                                                                    | 6/21                                                     |                                                       |                |
| adalah Ujian Sendari<br>Agihan             | I Targatan Ngha                                                                                                    |                                                          |                                                       |                |
| lander NEW                                 |                                                                                                    |                                                          |                                                       |                |
| multan<br>dak 18 Malantina A21F            |                                                                                                    |                                                          |                                                       |                |

4. Klik Tampilan Daftar Kelas Perkuliahan (warna hujau seperti gambar di atas), kemudian akan muncul tampilan seperti gambar di bawah ini. Mahasiswa ysb dapat memilih mata kuliah sesuai kurikulum dan jadwal yang sudah disetujui oleh DPA yang bersangkutan.

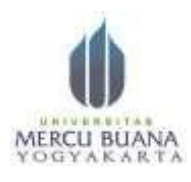

KampusI : Jalan Wates km. 10 Yogyakarta Telp. ( 0274 ) 6498211, 6498212 Fax. (0274 ) 6498213 KampusII : Jalan JembatanMerah 84C Gejayan Yogyakarta 55283 Telp. ( 0274 ) 6647444,584922 Fax (0274 )

550703

| Home Detail Halses                                                                                                    |                   | Perkis                                                                                                    | diahan (Miles) -                                                                                                    |                                                                                                    |                                                                                                    |                                                                                 |                                                                                                    | LISTYANA CANDISA D                                                                                                    | HEWE                                                                                         | Logoot                                            |
|----------------------------------------------------------------------------------------------------|-------------------|----------------------------------------------------------------------------------------------------|----------------------------------------------------------------------------------------------------|----------------------------------------------------------------------------------------------------|----------------------------------------------------------------------------------------------------|---------------------------------------------------------------------------------|----------------------------------------------------------------------------------------------------|----------------------------------------------------------------------------------------------------|----------------------------------------------------------------------------------------------|---------------------------------------------------|
| (RS Mahasiswa                                                                                                    |                   |                                                                                                    |                                                                                                    |                                                                                                    |                                                                                                    |                                                                                 |                                                                                                    |                                                                                                    | 0                                                                                            | Terrer 3                                          |
| Akid Carpot                                                                                                    | -                 | harris                                                                                                    | Independent - Chartende                                                                                                    | A CANER                                                                                                    | A DEPUT                                                                                                    | (mailant)                                                                       | Numpro                                                                                                    | against (TERRET) managem                                                                                                    | i sindang ti                                                                                 | dia .                                             |
| Detail Hamations                                                                                                    | = Ak              |                                                                                                    | Publicy ( 55 Paking                                                                                                    | · · · · ·                                                                                                    |                                                                                                    | James A                                                                         | stanta - b                                                                                                    | and a standard standard stan |                                                                                              |                                                   |
| Eme Mondaria                                                                                                    | Dep               | uni Ph                                                                                                    | CONTINUES - Demon                                                                                                    | with, Tria,                                                                                                    | Her.                                                                                                    | 100010                                                                          | and a Madine 1 2                                                                                                    | / 110 / Terrs Addorf                                                                                                    |                                                                                              |                                                   |
| Lifue Kits                                                                                                    |                   |                                                                                                    |                                                                                                    |                                                                                                    |                                                                                                    |                                                                                 |                                                                                                    |                                                                                                    |                                                                                              |                                                   |
| BRR Borr Personal                                                                                                    | S-core            | HERRICK CAR                                                                                                    | nul 2016                                                                                                    |                                                                                                    |                                                                                                    |                                                                                 |                                                                                                    |                                                                                                    |                                                                                              | 100.000                                           |
| Mature (remember                                                                                                    | -                 | - Manufact                                                                                                    | Manual Matter Mullish                                                                                                    | 1                                                                                                    | Rate                                                                                                    |                                                                                 | - Manufacture                                                                                                    | - AND ADDRESS OF                                                                                                    | and the second second                                                                        |                                                   |
| LINE KHS                                                                                                    | Tiele             | the sector street                                                                                                    | Carling Property of the ready                                                                                                    | N 8                                                                                                    |                                                                                                    | Series and the                                                                  | 2141004000                                                                                                    | A CONTRACT                                                                                                    | and the owner of the owner.                                                                  | -                                                 |
| Territori Fallati                                                                                                    | and the second    | al boots                                                                                                    |                                                                                                    | _                                                                                                    |                                                                                                    | 6/2                                                                             | 1                                                                                                    |                                                                                                    |                                                                                              | ===3                                              |
| Lastreet STTR                                                                                                    | _                 |                                                                                                    |                                                                                                    |                                                                                                    |                                                                                                    |                                                                                 |                                                                                                    |                                                                                                    |                                                                                              | -                                                 |
|                                                                                                    |                   |                                                                                                    |                                                                                                    |                                                                                                    |                                                                                                    |                                                                                 |                                                                                                    |                                                                                                    |                                                                                              |                                                   |
| ISOwel U.U.                                                                                                    | that              | of Relat                                                                                                    | Perhaliahan                                                                                                    |                                                                                                    |                                                                                                    |                                                                                 |                                                                                                    |                                                                                                    | -                                                                                            | an state                                          |
| Isched Ujter Instant                                                                                                    | aluat.            | laf Kellas                                                                                                    | Perhullahan                                                                                                    | 111 225-224-5                                                                                                    |                                                                                                    |                                                                                 |                                                                                                    |                                                                                                    | + 1000                                                                                       | anasta                                            |
| Taghan                                                                                                    | etalt<br>Per      | laf Rellas                                                                                                    | Perfudiation                                                                                                    | di Barris                                                                                                    | يسبه ( د                                                                                                    | alar Degan                                                                      | K                                                                                                    |                                                                                                    |                                                                                              | ilentile (                                        |
| Tabual UKN<br>Jadvel Ujjav burdan<br>Tepten<br>Transfel Mile                                                                             | etadt<br>Fra      | ria Dravela<br>Machine I                                                                                                    | Perindistan                                                                                                    | di Baarina                                                                                                    | a () manua                                                                                                    | alar Depan                                                                      | k                                                                                                    |                                                                                                    | -                                                                                            | diretin (                                         |
| Isowa 000<br>Isowa Ujiar balaan<br>Yeghen<br>Tiorofel Mia<br>Konshitek                                                                   | Entre Contraction | ria Dranda<br>Marite                                                                                                    | Perindiatan                                                                                                    | 11 254/11<br>540 5                                                                                                    | a ( maine<br>Refere )                                                                                                    | alar Degram                                                                     | Kanagadh                                                                                                    | Wahter                                                                                                    | Barrie                                                                                       | Alt Botto<br>Frage                                |
| Loosed UKU<br>Johned UKU<br>Tagitae<br>Transfer Mile<br>Executive<br>Executive<br>Data in Malances (200                                  | i i i i           | nia Dramba<br>Nacional<br>Nacional<br>Linena                                                                                                    | Portudiatan<br>1   Parta Calang   Paris<br>Namu Plata Kaliata<br>Apticas Kalipidar                                                                                                    | ili tanih<br>Neta                                                                                                    | d   manne<br>Merkens  <br>P   A                                                                                                    | alar Deyan<br>Internetion<br>Alartanyi                                          | Komputs<br>Komputs<br>Kongus Califariy<br>Cytur                                                                                                    | Webber<br>Auftal Delter - mit del                                                                                                    | Records<br>Page -<br>204                                                                     | Artes<br>Artes                                    |
| Locar Unit<br>Colored Upper Islandon<br>Tegethen<br>Tegethen<br>Economican<br>Colore Int Mathematica (ALM<br>Colore Int Mathematica (ALM |                   | nia Dremia<br>Martin (1994)<br>Barte<br>Oriesti<br>Lintes                                                                                                    | Perindiatan<br>F Perindiatan<br>Panas Piele Rudiah<br>Aplikas Panyater                                                                                                    | ni Canol<br>NiCA<br>1                                                                                                    | i danna<br>Berland d<br>i d                                                                                                    | alar Depar<br>Merenani<br>Alemanan<br>Merenan                                   | Korrapado<br>e anagude Caldbarry<br>Calor<br>e anagude Candharry<br>E abor                                                                                     | Wolden<br>Servel, 20120 - 20.00<br>Junut, 00-00 - 20.00                                                                                                    | Fact-<br>308<br>F303:<br>802                                                                 | Range<br>A/1220<br>A/164                          |
| Locat tim<br>Tabini Ujan Isadan<br>Yaphan<br>Transfer Me<br>Kommun<br>Ushi IK Malance Attif                                              |                   | ter Relay<br>ria Deresta<br>Resta<br>Resta<br>Desca<br>Linetta<br>Linetta                                                                                                    | Peringliahan<br>Peringliahan<br>Pering Pering (Pering<br>Nering Pering (Pering)<br>Application (Pering)<br>Application (Pering)<br>Application (Pering)                                                                                                    | Nies<br>1                                                                                                    | 4   114000<br>Northers 1<br>4 4<br>7 4                                                                                                    | dar Depar<br>Neurosi<br>Adariansi<br>Adari                                      | Kompun<br>e ungus califorig<br>Ceter<br>a segus Confern<br>Saler<br>Ester<br>Saler<br>Sale                                                                     | Woldster<br>Seriet, 20100 - 00.00<br>Aurot, 00.00 - 00.00<br>Seriet, 00.00 - 12.49                                                                                                    | Ramag<br>P307-<br>308<br>P303-<br>002<br>P303-<br>110                                        | 5                                                 |
| Locar une<br>Indexe Uper Inseden<br>Yeghen<br>Terreter Mile<br>Grounder Mile<br>Terreter State                                           |                   | ter Relay<br>ria Drevela<br>Rache<br>Orient<br>Levens<br>Levens<br>Levens                                                                                                    | Pering Enhans  Pering Enhans  Pering Technic Stations  Pering Technic Stations  Applications  Pering them  Applications  Pering them  Applications  Pering t | ni Canal<br>National<br>National<br>Nat | i i internet<br>internet<br>i i internet<br>i internet<br>i interne | alar Depart<br>Marstall<br>Alarmana<br>Marstall<br>Marsajariyan<br>Marsajariyan | Kompon<br>Kompon<br>Kompon Calibra<br>Sampon Calibra<br>Sampon Calibra<br>Sampon Calibra<br>Sampon Calibra                                                     | Wolker<br>Serval, 20101 - 00.00<br>Auror, 00-00 - 00-00<br>Auror, 20.00 - 12-00<br>Damat, 20.00 - 12-00                                                                                                    | Fact-<br>308<br>F303<br>503<br>F303<br>F304<br>308<br>F304<br>308                            | Kaqo<br>4/120<br>4/120<br>4/120<br>4/120          |
| Locar (on<br>Index) (jan Insedan<br>Yeghan<br>Terrebri Min<br>Kommine<br>Kommine<br>Terrebri Min                                         |                   | of Kelles<br>ris Directo<br>terminal<br>Lines<br>Lines<br>Lin | Peringliahan<br>Peringliahan<br>Namo Peringliah<br>Aphina Sampater<br>Aphina Sampater<br>Aphina Sampater<br>Aphina Sampater                                                                                                    | 1 (1 (1 (1 (1 (1 (1 (1 (1 (1 (1 (1 (1 (1                                                                                                    | Reflect 1<br>P P P                                                                                                    | alar Degan<br>Meneratik<br>Malattakai<br>Malatikai<br>Malatikai<br>Malatikai    | Kompeter<br>Kompeter<br>Calego Californy<br>Calego Californy<br>Salad<br>Salad Californy<br>Calego Californy<br>Calego Californy<br>Calego Californy<br>Calego | Wolkine<br>Server, 20101 - 00.00<br>Aurren, 00:00 - 00:00<br>Aurren, 00:00 - 10:00<br>Aurren, 00:00 - 10:00                                                                                                    | Rinning<br>Fatth-<br>308<br>F303<br>502<br>F303<br>510<br>F304<br>410<br>F304<br>308<br>F208 | Koqi<br>4/120<br>4/140<br>8/144<br>4/150<br>4/150 |

5. Perhatikan Mata Kuliah, Jurusan, Waktu dan Kap. (kapasitas) apakah sudah sesuai dengan Semester yang akan saudara akan ambil? Apabila sudah sesuai pilihlah mata kuliah dengan cara mencentang salah satu mata kuliah yang sama. Misal : memilih Antropologi hari senin jam 08.00-10.00 maka centanglah mata kuliah tersebut kemudian klik Tambah KRS.

|                            | Factual Rics 07/21 |                                               |            |        |                |                           |                          |               |           |  |  |  |  |
|----------------------------|--------------------|-----------------------------------------------|------------|--------|----------------|---------------------------|--------------------------|---------------|-----------|--|--|--|--|
| Approval setting           | 1                  |                                               |            |        |                |                           |                          | _             |           |  |  |  |  |
| Latend Links               | Dattar Kit         | as Perhadiaban                                |            |        |                |                           |                          | 10 A          | 100 5312  |  |  |  |  |
| Same Ligar Souther         | 10.00              |                                               |            | 2      |                |                           |                          |               |           |  |  |  |  |
| Tagman                     | Party Coart        | the 2 Parts Distant 2 Parts                   | en soamali | 1 Name | April Carbon 2 |                           |                          |               |           |  |  |  |  |
| Practalue Itilia           | Service 1          |                                               |            |        |                |                           |                          |               |           |  |  |  |  |
| Room/Law                   | Wandler            | Norma Mate Kollady                            | NCS        | waters | Township       | Kamprel                   | Winkler                  | Runny         | Williams. |  |  |  |  |
| Catale de Mallaninea catal | US #5039           | Antropologi                                   | . 4        | *      | Parkelow       | Kampus Condong<br>Option  | Barrin, 08.00 - 10.31    | #102-<br>304  | 18/120    |  |  |  |  |
|                            | U. *****           | Antiquing                                     | - 14       | *      | Pathone        | Kampus Centerig<br>Cylor  | Swein, 18-25 - 23-15     | #100-<br>104  | 27128     |  |  |  |  |
|                            | 13 PS020           | Annuality                                     | *          | 1      | Paikaing       | Kampus Condong<br>Catur   | Senin: 15:50 - 35:00     | 7306          | 2784      |  |  |  |  |
|                            | C31, PR 022        | Addression                                    | 182        | *      | Petrony        | Kangus Condena<br>Catur   | Rabo, 24139 - 18199      | 5100          | 1011      |  |  |  |  |
|                            | (), PR000          | distant and the second second                 | 0.00       | *      | waik-stings    | Kampus Candong<br>Cebur   | Famil, 101208 - 10.32    | #100-         | 8/104     |  |  |  |  |
|                            | CI UNDO            | Defrece Sirperts 3                            |            | 1      | Pakoragi       | Kampus Contong<br>Catur   | Jumat, 00:00 - 07:40     | 1204-<br>2016 | 21109     |  |  |  |  |
|                            | Ct. ristoria       | Balana Inggris I                              | 1.0        | *      | Manajaman      | Nampus Confirm<br>Calur   | 349425, 110-111 - 119-40 | #209-<br>518  | 8/100     |  |  |  |  |
|                            | (2) H              | Rafees Topp's T                               | 1.00       | Χ.     | Painting       | Kampus Candling<br>Cebur  | Autor, 101-102 - 111-103 | 7900-<br>203  | 55/520    |  |  |  |  |
|                            | an umper           | Sabara Departs 1                              |            | *      | Aburtariai     | Kampus Contong<br>Calur   | Aureat, 109-50 - 21130   | #207-<br>308  | \$/125    |  |  |  |  |
|                            | -                  | Walking Steppin 1                             | 1          | 1      | Manapemen      | Karigus Condong<br>Catur  | Auror, 12151 - 14155     | *200          | 194       |  |  |  |  |
|                            | CE - Linearce      | Materia (************************************ | 1.81       | × .    | Received       | Karryon Childrey<br>Calur | Jonati, 32-50 - 14-50    | P211-201      | 8(529     |  |  |  |  |
| Changer ( Martin B         | (OHine)            | Gatana Joggris I.                             | J          | *      | Allumbarta     | Kampus Condung            | Jumat, 34(40) - 55(20)   | 1200          | 6/62      |  |  |  |  |

6. Setelah Klik menu Tambah KRS tampilannya seperti di bawah ini. Ulangi Langkah No. 5 sampai mata kuliah yang akan diambil semua terinput dalam KRS online. Pastikan setiap memilih mata kuliah mahasiswa tidak tertukar dengan jadwal kelas

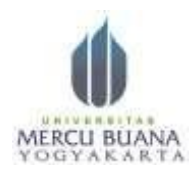

KampusI : Jalan Wates km. 10 Yogyakarta Telp. ( 0274 ) 6498211, 6498212 Fax. (0274 ) 6498213 KampusII : Jalan JembatanMerah 84C Gejayan Yogyakarta 55283 Telp. ( 0274 ) 6647444,584922 Fax (0274 )

550703

yang lainnya. Pastikan lagi dan cek lagi apakah ada mata kuliah yang belum terinput atau salah input.

| Home Octail Mahas          | iswa Per         | kullahan (Mhs) *                         |            |          |            |                         | LESTYANA CANDRA         | DEWL   LO  | pout   |
|----------------------------|------------------|------------------------------------------|------------|----------|------------|-------------------------|-------------------------|------------|--------|
| Edit Biodata               | DOM:N TR.        | decibitopol - Serve                      | osti, tha  | NU.      | 1941       | sas pilliona 1 17       | 7 ETR / Aktr            |            |        |
| Litrat 1925                |                  |                                          |            |          |            |                         |                         |            |        |
| KRS Sint Pundali           | Semester         | Ganal 2016                               |            |          |            |                         |                         | A Crist    | NR:    |
| Status Servesto            |                  |                                          |            |          |            |                         |                         |            |        |
| That 1945                  | KIIS book        | ALTHR GROUP HIM FILES                    | ANA CAU    | IDRA DI  | SAGE (INC) | Jumal, 9 Septem         | deer 2010, 07:12:15     |            |        |
| Indeal Kidsel              | No Kode          | Nema Mata Kullah                         | Kela       | 1905     | Kamp       | · · ·                   | Wekte                   | Rise       |        |
| Jan West LITS              | 1. PS02          | Antropolica                              | 7          | 2        | Kaman      | Conding Calu            | Servity, 08:00 - 30:30. | F103-194   | 578    |
| Served LIAS                | Testal Street    | 1.1.1.1.1.1.1.1.1.1.1.1.1.1.1.1.1.1.1.1. | 100        | 2/21     | 1          |                         |                         |            | -      |
| Betmail Ultari Sandari     | Standards        |                                          |            |          | ·          |                         |                         |            | _      |
| Toptum                     | Daftar Kel       | as Periodiahan                           |            |          |            |                         |                         | - Interio  | NICE   |
| Trainfer Nilsi             | (Personal second |                                          |            |          | _          |                         |                         |            |        |
| Normi, filmi               | Artu Dan         | BELL DUCKER CPHT                         | en Grentel | Gernin   | our Depuel |                         |                         |            |        |
| Cutak SK, Matsianima Aktif | Semister         | a                                        |            |          |            |                         |                         |            |        |
|                            | Note             | Nama Mata Kuliah                         | 969        | Relate 3 | 1444530    | Kampus                  | Wakts                   | Roung R    | -949-  |
|                            | = 0480.0         | Aphkam Kompiter                          | 1          | t fi     | Vuntarrei  | Rampuk Condung<br>Calur | Jurnet, IRISO - GRISS   | F307-318 4 | 14.349 |
|                            | TT ANELIC        | Agebau Kongsher                          | 11 - 1     | r 1      | ukologi    | Rampus Condeng<br>Calur | Jurnal, 06.00 - 66.55   | F302-303 h | 454    |
|                            | at seans         | Aphiliani Kongutari .                    | 0.0        | E . H    | lanigemeil | Kampus Condeng<br>Catul | lunal, (9/50 - 12:0)    | F309-310 8 | 1230   |
|                            | ST Gento         | Aphian Computer                          | 18. 2      | 0 8      | skolagi    | Kersus Conting<br>Celui | Juma, 00:50 - 10:40     | F304-305 4 | 729    |

7. Setelah selesai mengambil mata kuliah maka mahasiswa diperkenankan untuk mencetak hasil KRS dengan cara klik Tombol Cetak KRS. Tampilan print KRS seperti di bawah ini.

| · 107 Statement Streement 1 | distant brains a         | G halles a second                                                                                                    |                                                | Strift Dive    | 0                | fam, Second Rod.                                          | - 10     |                  | - 0 ×         |
|-----------------------------|--------------------------|----------------------------------------------------------------------------------------------------|------------------------------------------------|----------------|------------------|-----------------------------------------------------------|----------|------------------|---------------|
| C # hope alamente           | buana-yogyalar. et =     | of providential desired and the second states of the second states of th | tiéé                                           |                |                  |                                                           |          |                  | 40 N A A 4    |
|                             |                          |                                                                                                    |                                                |                |                  |                                                           |          |                  |               |
|                             |                          |                                                                                                    |                                                |                |                  |                                                           |          |                  |               |
|                             |                          |                                                                                                    | RENEWEDTAN PROCE BLEAS Y<br>RARTU STUDI SERENT | idevákak<br>Ma | tà               |                                                           |          |                  |               |
|                             | 11211<br>112745          | - 35082871<br>- LISTYANA CASERA DONT                                                                                                    | SAMESTER - MERCO<br>FARULTAS<br>JURISAN        | 99             | - 3<br>          | leveter taul 3<br>dag<br>dag                              | 134      |                  |               |
|                             |                          |                                                                                                    |                                                |                |                  | MINH F                                                    | Intan    |                  |               |
|                             | HODE HE                  | NAMA MATARULIAN                                                                                                    |                                                | SKS            | NARI             | 3491                                                      | RELAS    | RUANG            |               |
|                             | U11038<br>(790384        | Apiliain Kompeter<br>Refersi Ingelis Telepan                                                                                                    |                                                | 1              | Arrist<br>Intaia | $\begin{array}{c} 10(30+17.50\\ 10(30-20.00) \end{array}$ | Р.<br>#  | F232-104<br>F396 |               |
|                             | AND IN .                 | Politikum Apikaal Kamputar                                                                                                    |                                                | -              | 31404            | 10/31 - 16/90                                             | <u> </u> | F103-104         |               |
|                             |                          |                                                                                                    | 1014L Se2 1                                    |                |                  |                                                           |          |                  |               |
|                             |                          |                                                                                                    |                                                |                |                  |                                                           |          |                  |               |
|                             |                          |                                                                                                    | TACINAN WANG KOU                               | IAH            |                  |                                                           |          |                  |               |
|                             | JENIS SET                | ORANY                                                                                                    |                                                |                |                  |                                                           |          | RIPELAN          |               |
|                             | Turoppiekus              | Zitelabihan anti lala                                                                                                    |                                                |                |                  |                                                           |          |                  |               |
|                             | Oang Pang<br>BPP Pokok   | Not contraction the ser                                                                                                    |                                                |                |                  |                                                           |          |                  |               |
|                             | Usey Ralia               | 6 ( 0.585 X Np. 0 ]                                                                                                    |                                                |                |                  |                                                           |          |                  |               |
|                             | Garej Proki              | Distant                                                                                                    |                                                |                |                  |                                                           |          | a.               |               |
|                             | Sung Tage                | s Abbir/Sidang                                                                                                    |                                                |                |                  |                                                           |          |                  |               |
|                             | tiong Wise<br>tiong Call | da -                                                                                                    |                                                |                |                  |                                                           |          |                  |               |
|                             | Garey Record             | étit.                                                                                                    |                                                |                |                  |                                                           |          |                  |               |
|                             | Morey Keinb              | bikan/Kekurangen sementer                                                                                                    |                                                |                |                  |                                                           |          |                  |               |
|                             | tiong Lain-              | tain                                                                                                    |                                                |                |                  |                                                           |          |                  |               |
|                             |                          |                                                                                                    | فلنتصر ببيان والمتراجع                         |                |                  | <u>من نور بوناند</u>                                      |          | 510              | 107 March 107 |
|                             | 10 IV                    |                                                                                                    |                                                |                |                  |                                                           |          |                  | the second    |

Demikian cara singkat KRS Online Prodi Psikologi UMBY. Semoga mempermudah dalam pengisian KRS Online Mahasiswa. Selamat Mencoba

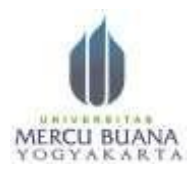

KampusI : Jalan Wates km. 10 Yogyakarta Telp. ( 0274 ) 6498211, 6498212 Fax. (0274 ) 6498213 KampusII : Jalan JembatanMerah 84C Gejayan Yogyakarta 55283 Telp. ( 0274 ) 6647444,584922 Fax (0274 )

550703

Yogyakarta, 30 Agustus 2018

2018 ttd

TU Psikologi